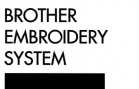

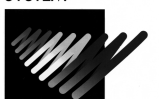

BES-916,901,1216,1201

For Technical Assistance Please Call Toll Free 1-877-4BROTHER

## Upgrading the version

- 1. Turn on the power of the machine.
- 2. After the home position is detected, the standby screen appears.

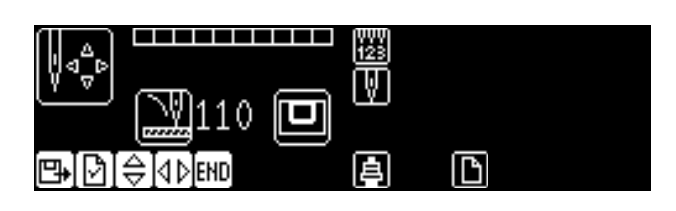

3. Press twice while the standby screen is displayed.

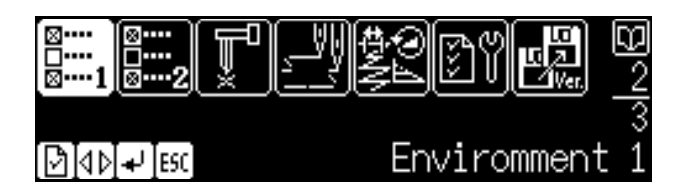

4. Select the version upgrade icon with  $\mathbf{A}$ , and press  $\mathbf{I}$ .

| ⊠····<br>□····<br>⊠····1 ⊠····2       | T-V\$201 🖳    | JNB |
|---------------------------------------|---------------|-----|
| []]]]]]]]]]]]]]]]]]]]]]]]]]]]]]]]]]]] | Upgrade versi | ion |

5. The password input screen appears. Input "961", and press .

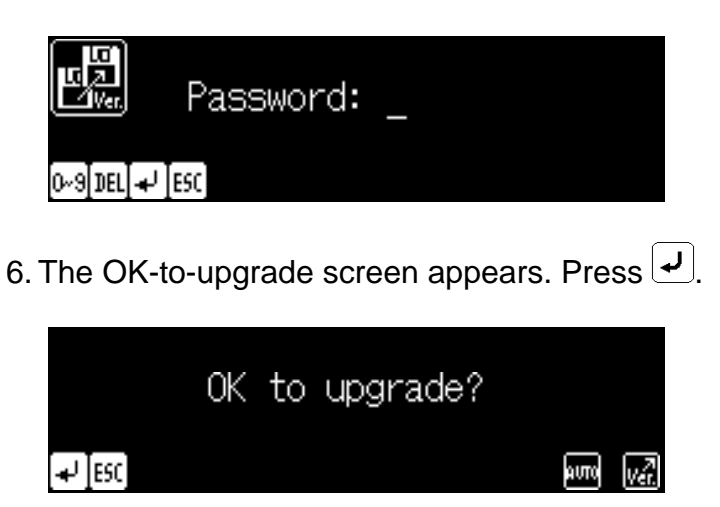

7. After the screen displays as follows, insert the setup disk, and press  $\checkmark$ .

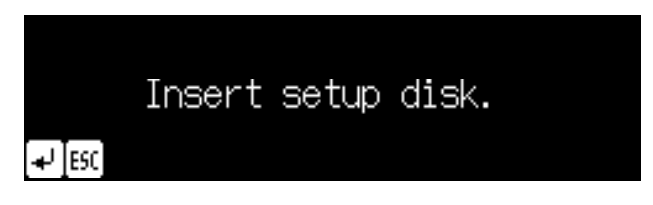

8. Installation of the setup disk starts. After the installation of the setup disk has completed, the screen displays as follows. Insert the disk 1, and press .

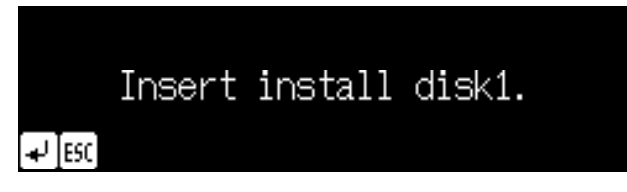

 If the message shown below appears on the screen, there is possibility that the disk 1 for different model has been inserted. Check it, insert the correct FD if it is wrong, and press

| Improper         | machine | specification |
|------------------|---------|---------------|
| - <b>↓</b> [ESC] |         |               |

11. Installation of the disk 1 starts.

12. After the installation of the disk 1 has completed, the screen displays as follows. Insert the disk 2, and press  $\checkmark$ .

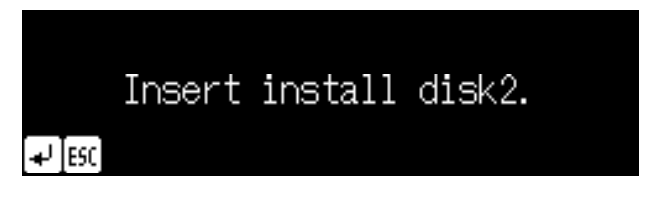

13. Installation of the disk 2 starts. When there are four version upgrade floppy disks in a set, the screen displays as follows after the installation of the disk 2 has completed. Insert the disk 3, and press . When there are three floppy disks in a set, move on to STEP 16.

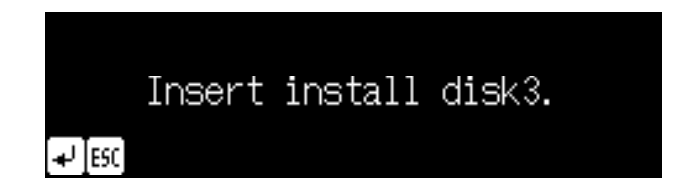

- 15. Installation of the disk 3 starts.
- 16. After the installation of the final FD (disk 2 or disk 3) has completed, the screen displays as follows. Turn off the power of the machine.

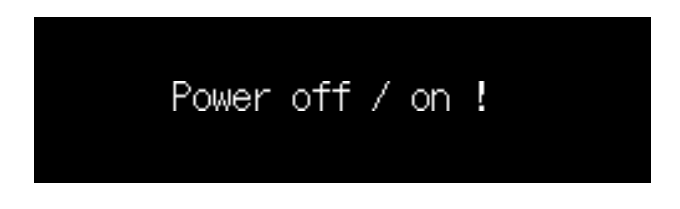